# O6 RENK Supplier Portal - External Guide Pending Validations

### Pending Validations - Supplier collaboration request

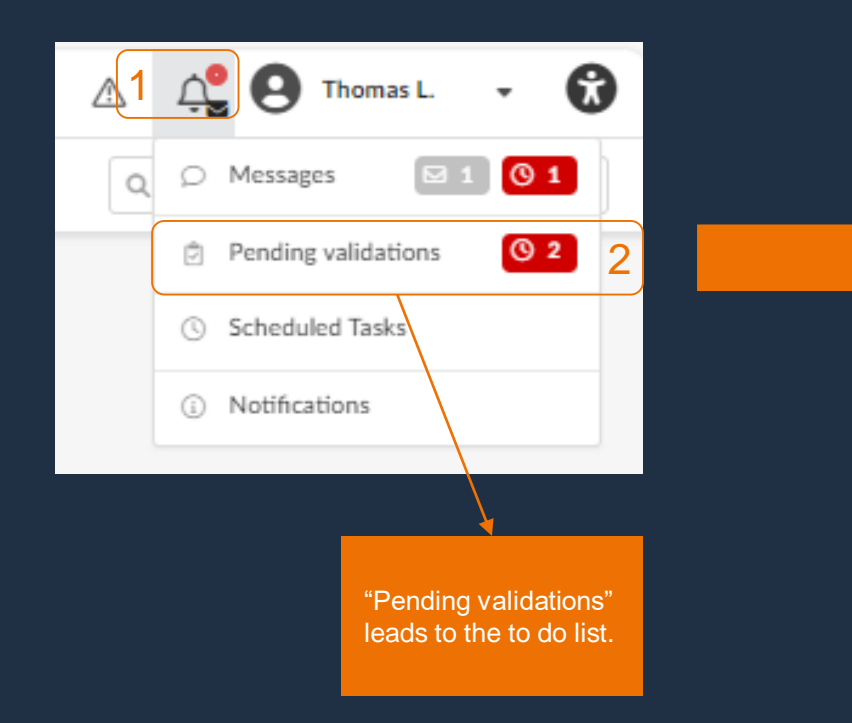

| 句 ☆                                                                               | Тс  | ) do list                                                                                                    |                                                          |   |                                        |
|-----------------------------------------------------------------------------------|-----|----------------------------------------------------------------------------------------------------|----------------------------------------------------------|---|----------------------------------------|
| atus<br>To be validated<br>Iters Status : To be                                   | Q - | From To                                                                                                    | h Reset                                                  |   |                                        |
|                                                                                   |     |                                                                                                    |                                                          |   |                                        |
| Process                                                                           |     | Object                                                                                                    | Action                                                   |   | Forwarded on                           |
| Process                                                                           | ¢   | Object                                                                                                    | Action                                                   | ¢ | Forwarded on                           |
| Process<br>RENK Full<br>Assessment                                                | 4   | Object<br>RENK Supplier Risk Assessment - Supplier ABCDE                                                                      | Action<br>Gather<br>Information                          | ¢ | Forwarded on<br>9/14/202               |
| Process         RENK Full         Assessment         RENK Full         Assessment | 4   | Object         RENK Supplier Risk Assessment - Supplier ABCDE         RENK Supplier Compliance Questionnaire - Supplier ABCDE | Action<br>Gather<br>Information<br>Gather<br>Information | ¢ | Forwarded on<br>9/14/2023<br>9/14/2023 |

### Pending Validations - How to manage open requests

| To be validated S - m Max Constant Search Reset Dy status and by date. | - | Status          |     | From    | То |          |       | <br>Search pending validation |
|------------------------------------------------------------------------|---|-----------------|-----|---------|----|----------|-------|-------------------------------|
|                                                                        |   | To be validated | 0 - | <b></b> |    | Q Search | Reset | by status and by date.        |

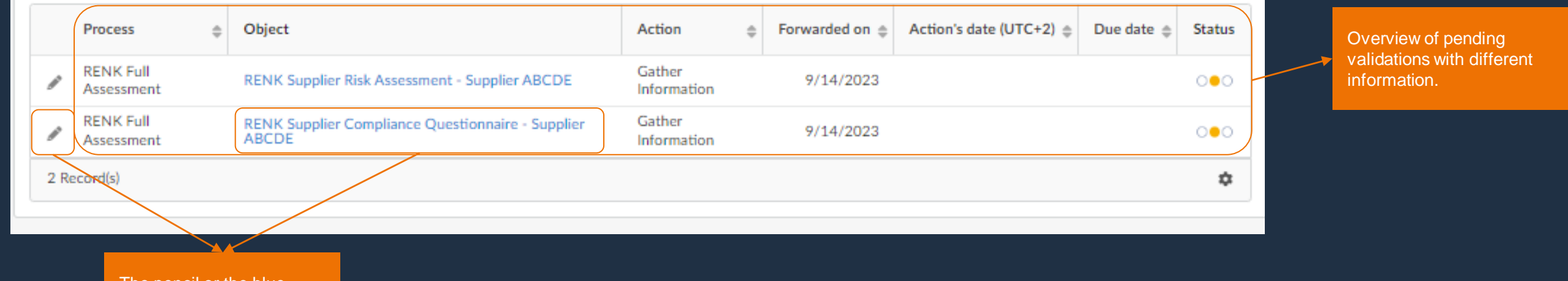

ns

The pencil or the blue highlighted font leads to the activity.

# Pending Validations - Page & Grid Settings

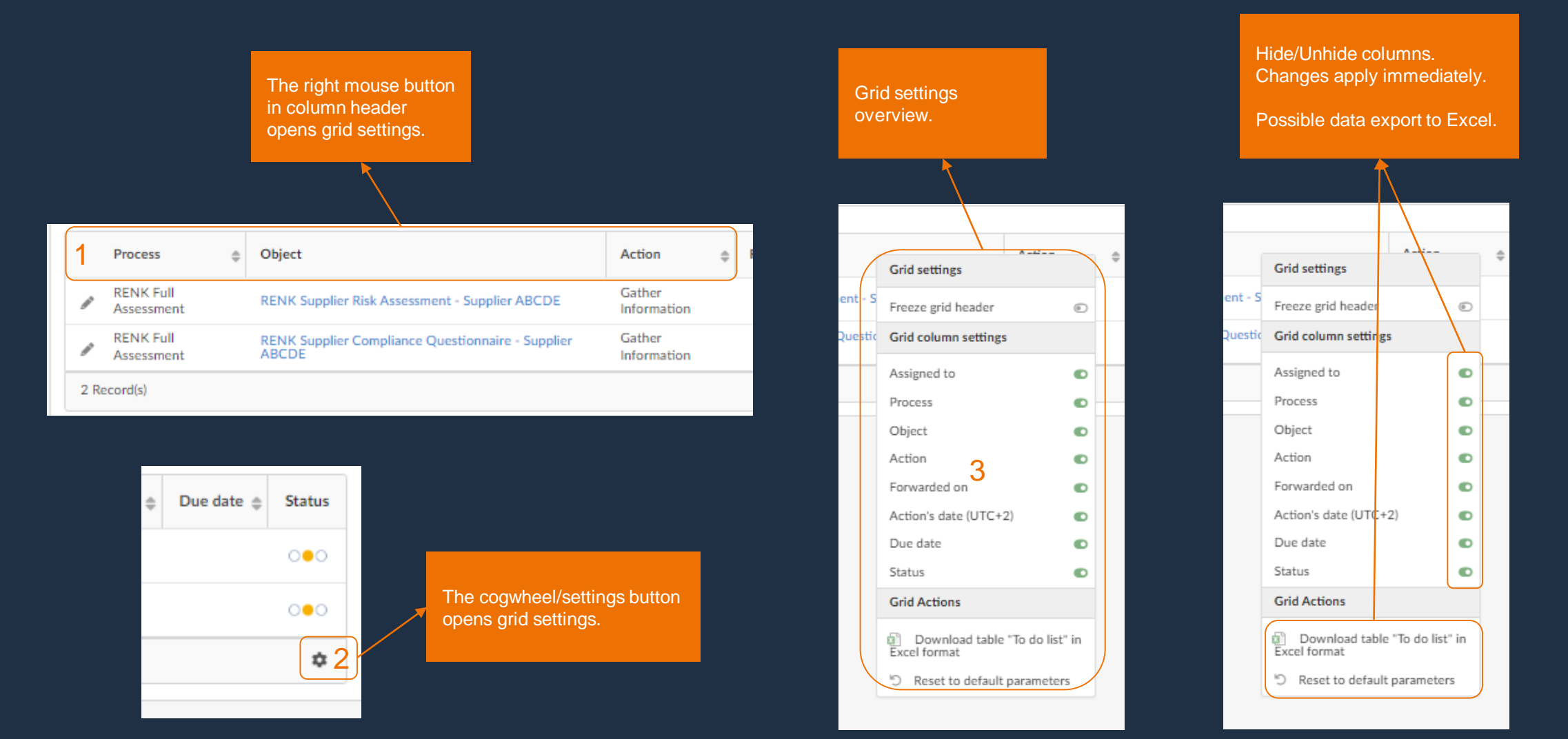

# Pending Validations - Example: Answering a Questionnaire

| Status Fro               | m To                                                          |  |  |  |
|--------------------------|---------------------------------------------------------------|--|--|--|
| To be validated Or Reset |                                                               |  |  |  |
| Process                  | Object                                                        |  |  |  |
| RENK Full Assessment     | RENK Supplier Risk Assessment - Supplier ABCDE                |  |  |  |
| RENK Full Assessment     | RENK Supplier Compliance Questionnaire - Supplier ABCDE       |  |  |  |
| 2 Record(s)              |                                                               |  |  |  |
|                          |                                                               |  |  |  |
|                          | Example on this<br>activity to fill out the<br>questionnaire. |  |  |  |

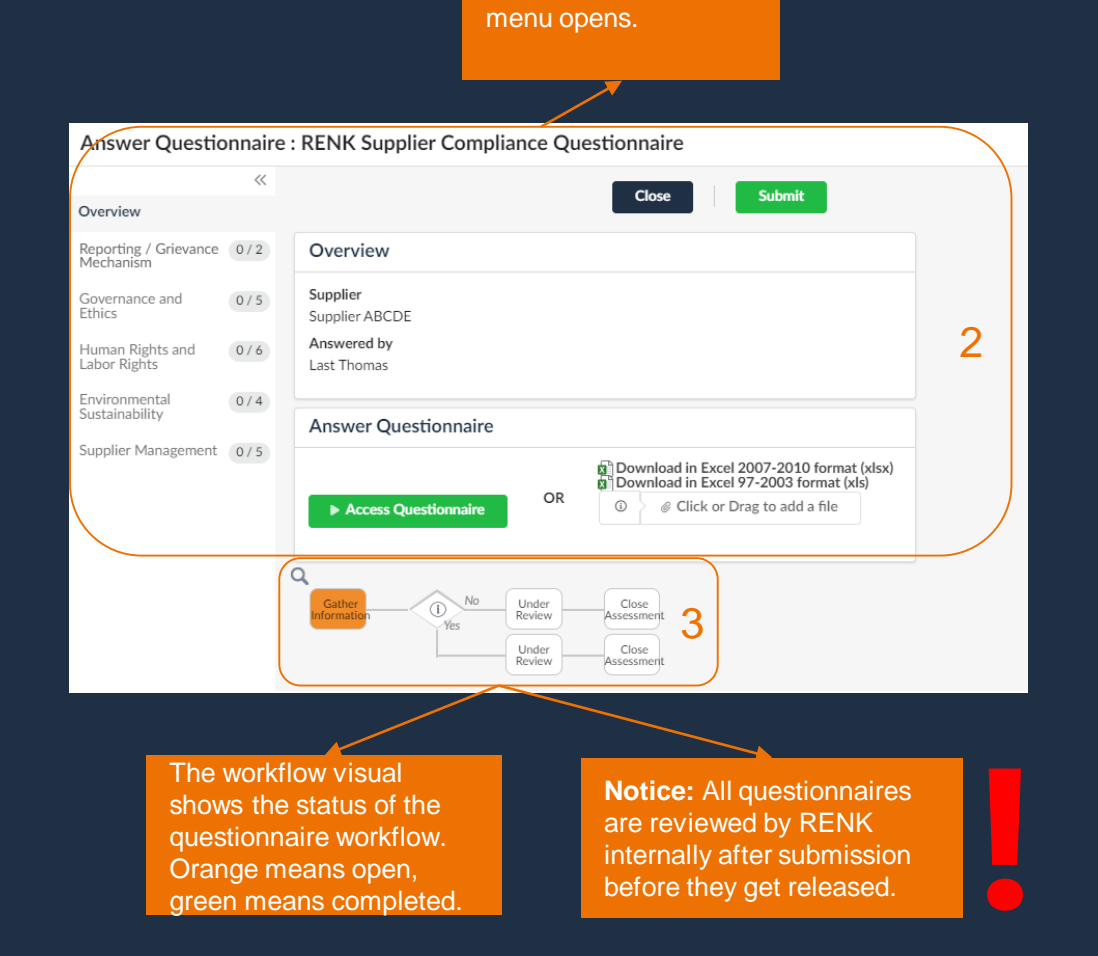

The Questionnaire

# Pending Validations - Example: Answering a Questionnaire

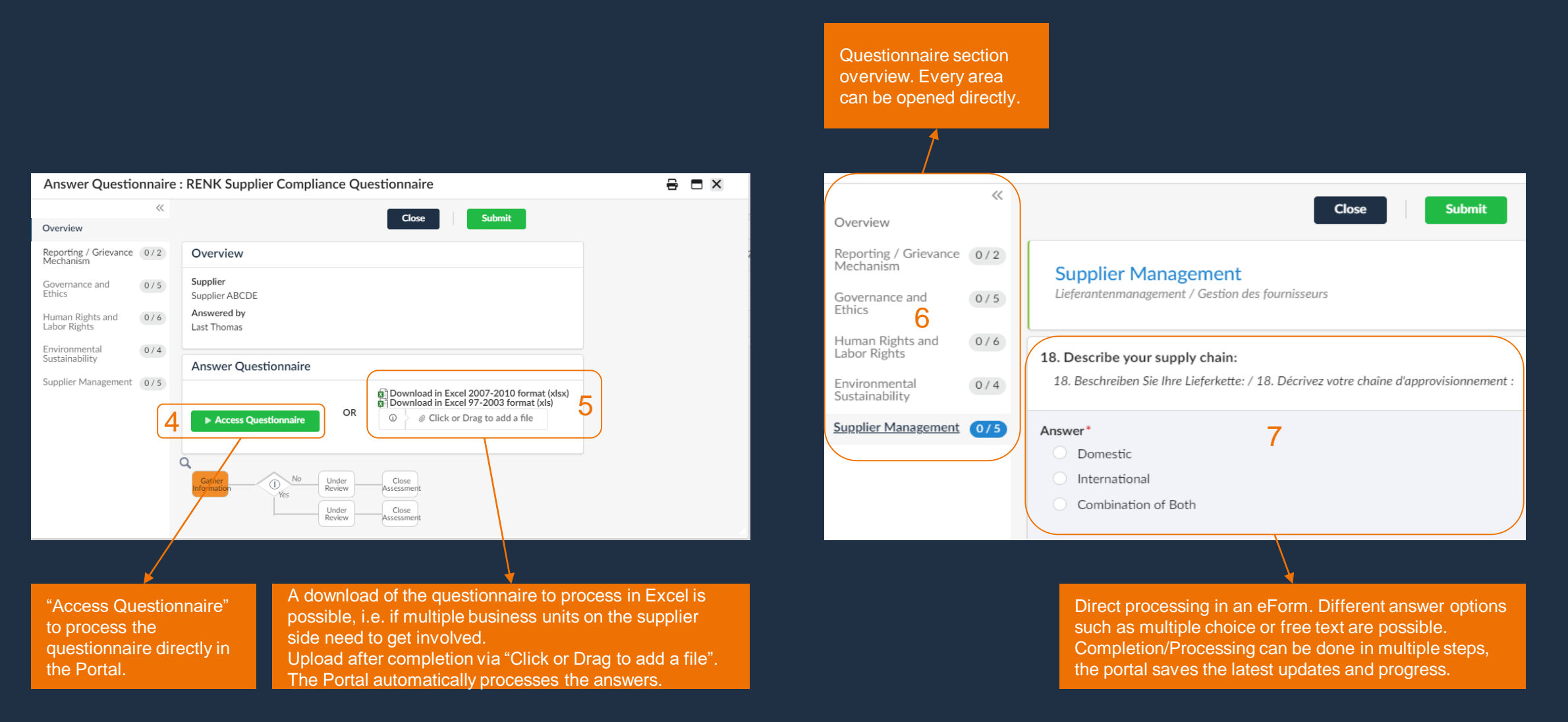

# Pending Validations - Example: Answering a Questionnaire

![](_page_6_Figure_2.jpeg)

After a questionnaire or task is completed, it disappears from the "pending validations" page.